## 初級10 パワーポイントでミニマンガを作ろう

- 1 「新しいスライド」を用意しよう
  - 「挿入」 「新しいスライド」をクリックします。

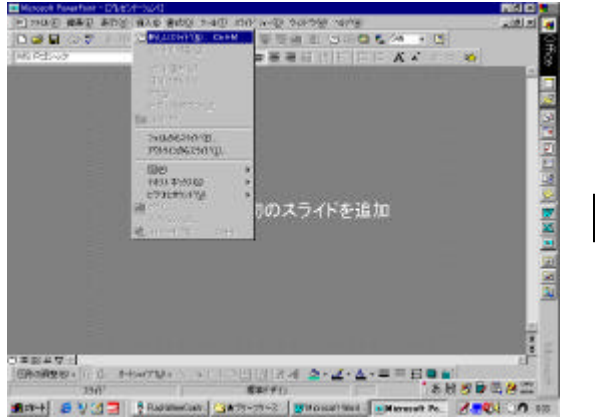

下の絵のようなスライドを用意します。

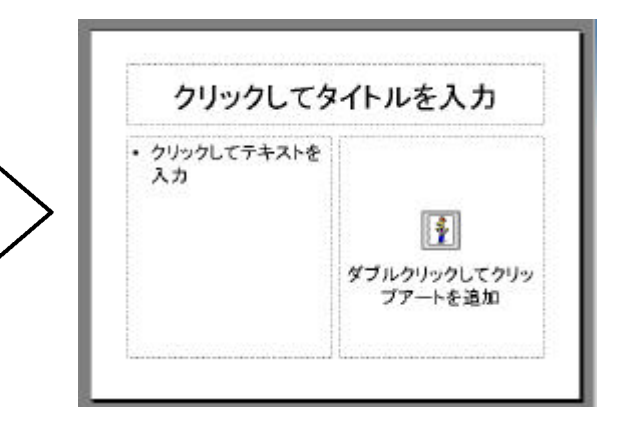

2 「マンガのタイトル」を入れよう 上のタイトルの部分をダブルクリックします。

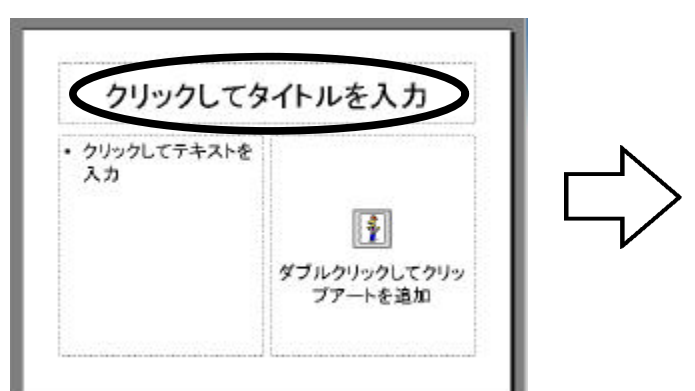

3 「クリップアート」で絵を入れよう 右下の図をダブルクリックします。

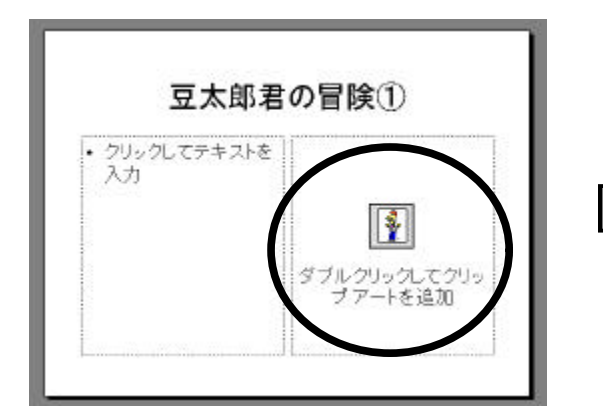

自分のマンガのタイトルを書きます。

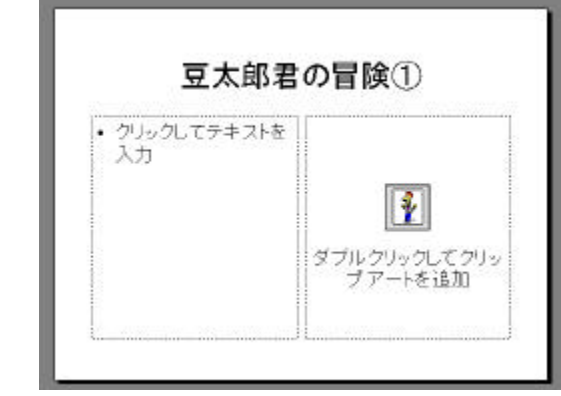

好きなクリップアートを貼り付けます。

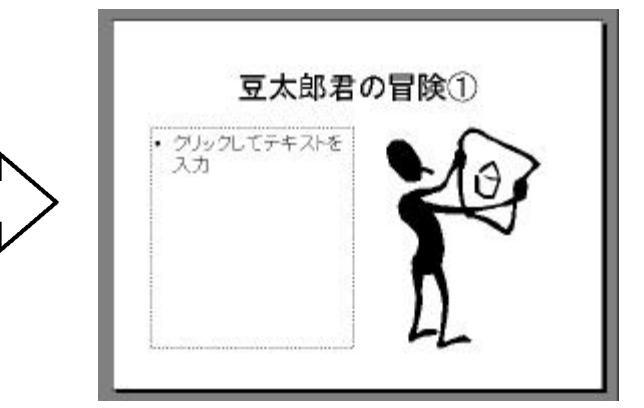

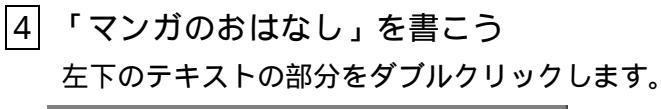

自分の作った話やセリフを書きます。

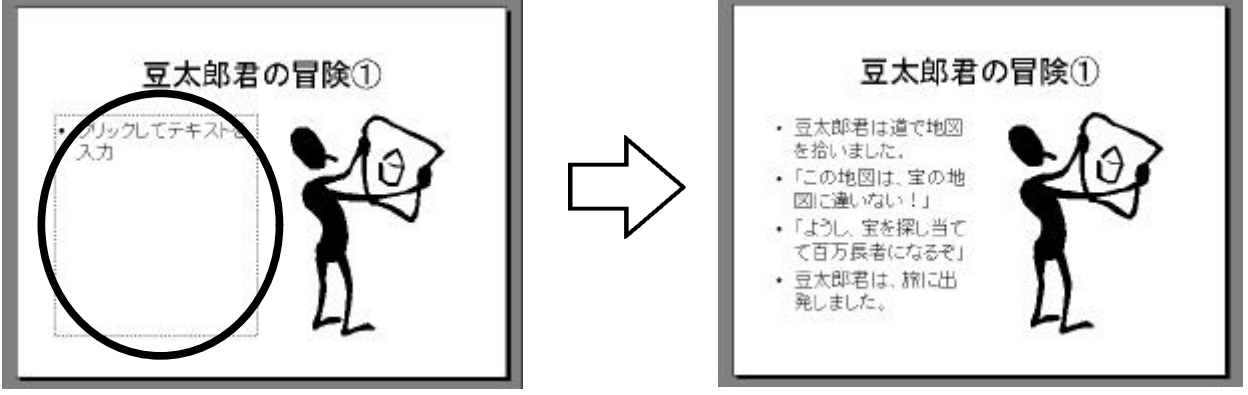

これで1枚目のマンガが完成しました。3コマなら3枚,4コマなら4枚,同じ手順で作ります。 あとで,作ったマンガを,ひとコマずつ順番に表示していきます。

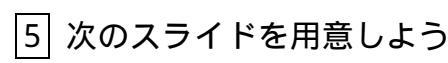

「挿入」 - 「新しいスライド」をクリックします。

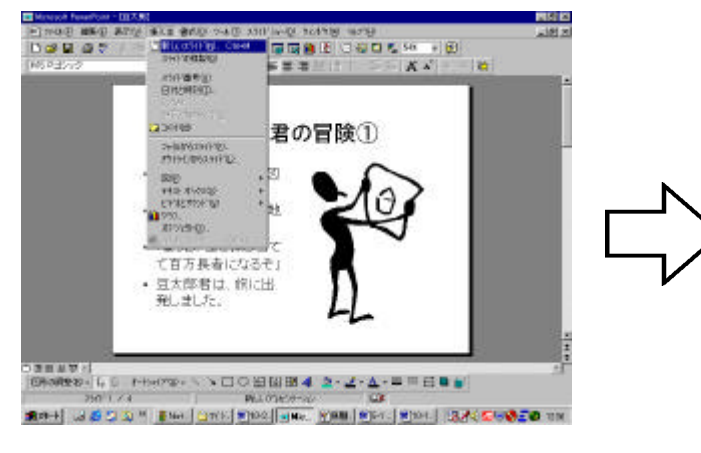

クリップアートのスライドを用意します。

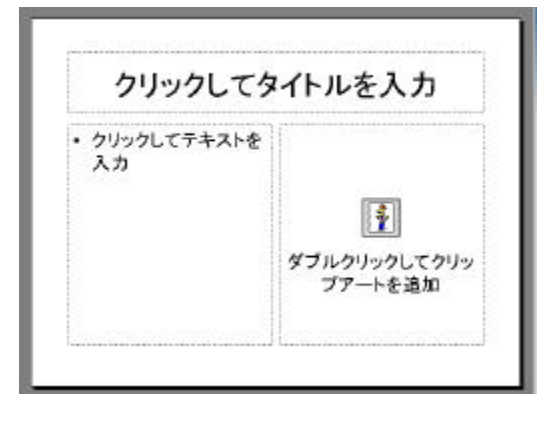

6 同じ手順でスライドを増やそう

タイトル,クリップアート,テキストを入力します。

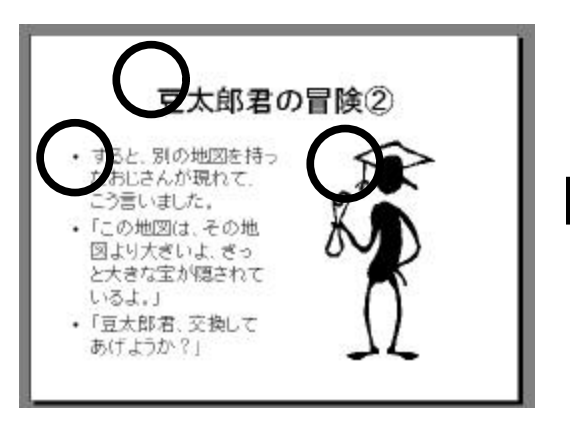

2コマ目,3コマ目…を順に作ります。

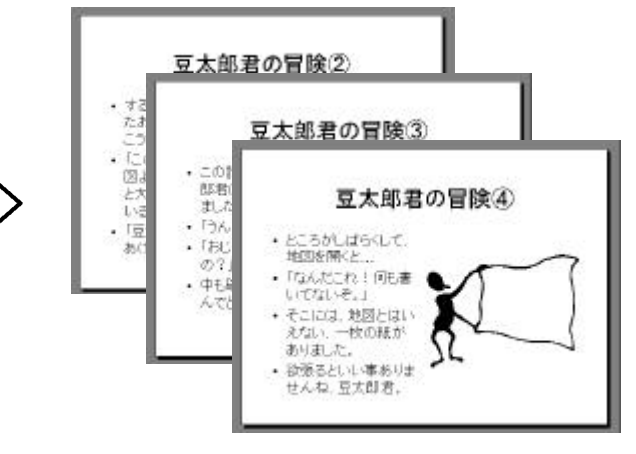

前のスライドを見たいときは、画面右の

のボタンをクリックすることで見ることができます。

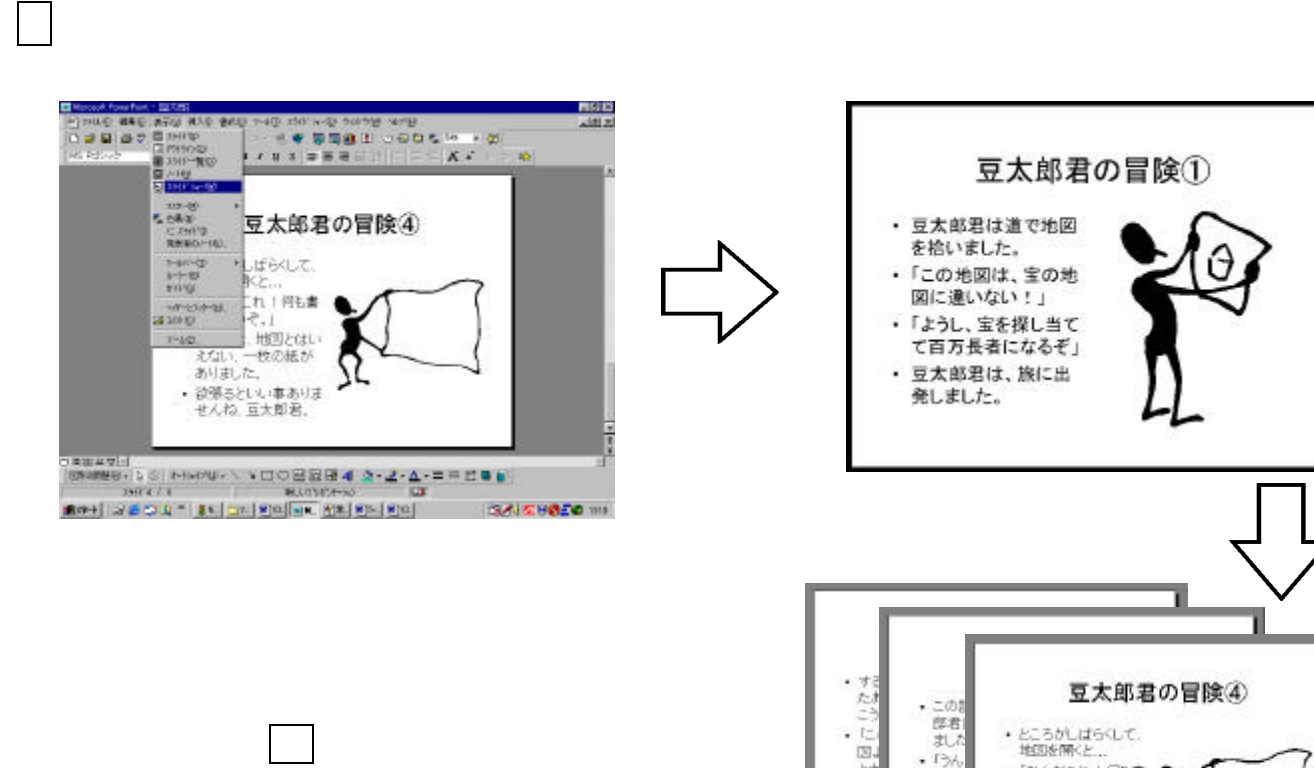

ESC キーを押すと,途中で止めることができます。

回とい 地図を開くと... ・「なんだこれ! 何も書 いてないそう」 ・ そこには、地図とはい えない、一枚の話が ありました。 ・ 欲張さといい事ありま せんね、豆太郎君。 TEL 0 ・「豆 あ( 

< メモ >

ミニマンガのアイデアをメモしましょう。